## TERMOSTAATIN REKISTERÖIMINEN KESKUSYKSIKKÖÖN

- Paina keskusyksikön OK-painiketta noin 3 sekunnin ajan, kunnes kanavan 1 (tai ensimmäisen rekisteröimättömän kanavan) merkkivalo alkaa vilkkua punaisena. Nyt laite on termostaattien rekisteröintitilassa.
- Valitse < ja > -painikkeella kanava, johon haluat rekisteröidä termostaatin, kuittaa valinta OK-painikkeella. Valitun kanavan merkkivalo alkaa vilkkua vihreänä. Voit valita useita samalle termostaatille rekisteröitäviä kanavia; liiku < ja > näppäimillä haluttujen kanavien kohdalle ja kuittaa valinnat OK- painikkeella. Vain vihreänä vilkkuvat kanavat ottavat termostaatin rekisteröinnin vastaan.

### 3.1 Termostaatti T-163 (julkisen tilan termostaatti)

Pidä termostaatin takana olevaa rekisteröinti-painiketta painettuna, kunnes vihreä merkkivalo alkaa vilkkua. Merkkivalo sijaitsee rekisteröintipainikkeen yläpuolella. Valitun kanavan merkkivalo keskusyksikössä alkaa palaa vihreänä, kun rekisteröinti on valmis.

### 3.2 Termostaatti T-165 (säätöpyörällinen termostaatti)

Pidä termostaatissa olevaa rekisteröinti-painiketta varovasti painettuna, kunnes punainen merkkivalo alkaa vilkkua. Merkkivalo sijaitsee termostaatin etupuolella, oikeassa alakulmassa. Valitun kanavan merkkivalo keskusyksikössä alkaa palaa vihreänä, kun rekisteröinti on valmis.

## 3.3 Termostaatit T-166, T-167, T-168 (näytölliset termostaatit)

Pidä termostaatin painikkeita - ja + samanaikaisesti painettuina, kunnes näyttöön tulee teksti **CNF** ja tiedonsiirtokuvake. Valitun kanavan merkkivalo keskusyksikössä alkaa palaa vihreänä, kun rekisteröinti on valmis.

- 4. Rekisteröi loput termostaatit toistamalla vaiheita 2 ja 3.
- **5.** Rekisteröinti päätetään painamalla **OK**-painiketta noin kolmen sekunnin ajan, kunnes vihreät merkkivalot sammuvat. Valojen sammuttua laite on palautunut käyttötilaan.

Mikäli asennusta on tarkoitus jatkaa käyttöpaneelin I-167 asentamisella, ei rekisteröintilasta kannata poistua vielä tässä vaiheessa, vaan asennusta voi jatkaa käyttöpaneelin rekisteröintiohjeen kohdasta 2.

# KÄYTTÖPANEELIN I-167 REKISTERÖIMINEN KESKUSYKSIKKÖÖN

- Paina keskusyksikön OK-painiketta noin 3 sekunnin ajan, kunnes kanavan 1 (tai ensimmäisen rekisteröimättömän kanavan) merkkivalo alkaa vilkkua punaisena. Nyt laite on termostaattien rekisteröintitilassa.
- Siirrä punaisena vilkkuva merkkivalo < ja > painikkeilla keskusyksikön virtalähteen merkkivalon kohdalle. Virtalähteen merkkivalon vilkkuessa paina OK –painiketta. Nyt olet järjestelmälaitteiden ohjelmointitilassa ja kanavan 1 merkkivalo vilkkuu punaisena.
- **3.** Käyttöpaneeli rekisteröidään aina kanavaan 1. Kanavan 1 merkkivalon vilkkuessa punaisena kuittaa kanavan valinta **OK**-painikkeella, valitun kanavan merkkivalo alkaa vilkkua vihrenä. Vain vihreänä vilkkuva kanava ottaa rekisteröinnin vastaan.
- 4. Mene käyttöpaneelin asetuksiin painamalla näytön vasemmassa alareunassa olevaa kuvaketta. Mene valikkoon "perusasetukset" ja valitse "radioyhteys". Valitse sieltä vaihtoehto "yhdistä näyttö keskusyksikköön". Nyt näyttö yhdistyy keskusyksikköön ja kanavan 1 merkkivalo muuttuu vihreäksi.
- 5. Rekisteröinti päätetään painamalla **OK**-painiketta noin kolmen sekunnin ajan, kunnes rekisteröidyn kanavan vihreä merkkivalo sammuu. Laite on valon sammumisen jälkeen palautunut käyttötilaan.

# REKISTERÖINTIEN POISTAMINEN KESKUSYKSIKÖSTÄ

### Termostaatit

- Paina keskusyksikön OK-painiketta noin 3 sekunnin ajan, kunnes kanavan 1 (tai ensimmäisen rekisteröimättömän kanavan) merkkivalo alkaa vilkkua punaisena. Nyt laite on termostaattien rekisteröintitilassa.
- Siirrä vilkkuva merkkivalo < ja > painikkeilla rekisteröinnistä poistettavan kanavan kohdalle. Nollattavan kanavan merkkivalon vilkkuessa vuoroin punaisena ja vihreänä paina < ja > painikkeet pohjaan samanaikaisesti noin 5 sekunnin ajaksi. Merkkivalon muututtua vilkkumaan vain punaisena on kyseisen kanavan rekisteröinti nollautunut.
- **3.** Nyt voit jatkaa rekisteröintiä termostaatin rekisteröintiohjeen kohdasta 2 tai päättää toimenpiteen painamalla **OK**-painiketta noin kolmen sekunnin ajan, kunnes vihreät merkkivalot sammuvat laitteen palatessa käyttötilaan.

### Käyttöpaneeli

- Paina keskusyksikön OK-painiketta noin 3 sekunnin ajan, kunnes kanavan 1 (tai ensimmäisen rekisteröimättömän kanavan) merkkivalo alkaa vilkkua punaisena. Nyt laite on termostaattien rekisteröintitilassa.
- Siirrä punaisena vilkkuva merkkivalo < ja > painikkeilla keskusyksikön virtalähteen merkkivalon kohdalle, virtalähteen merkkivalon vilkkuessa paina OK –painiketta. Nyt olet järjestelmälaitteiden ohjelmointitilassa ja kanavan 1 merkkivalo vilkkuu.
- **3.** Kanavan 1 merkkivalon vilkuessa vuoroin punaisena ja vihreänä paina < ja > painikkeet pohjaan samanaikaisesti noin 5 sekunnin ajaksi. Merkkivalon muututtua vilkkumaan vain punaisena on kyseisen kanavan rekisteröinti nollautunut.
- **4.** Toimenpide päätetään painamalla **OK**-painiketta noin kolmen sekunnin ajan, jolloin laite palautuu käyttötilaan.

# KESKUSYKSIKÖN TIETOJEN POISTAMINEN KÄYTTÖPANEELISTA

 Mene käyttöpaneelin asetuksiin painamalla näytön vasemmassa alareunassa olevaa kuvaketta. Mene valikkoon "perusasetukset" ja valitse "radioyhteys". Valitse sieltä vaihtoehto "poista keskusyksikkö". Nyt käyttöpaneeli ei ota enää yhteyttä keskusyksikköön.

## Käyttöpaneelin tehdasnollaus

Huoltokierroksen päätteeksi paneelille kannattaa tehdä tehdasnollaus

- 1. Mene käyttöpaneelin asetuksiin painamalla näytön vasemmassa alareunassa olevaa kuvaketta. Mene valikkoon **"perusasetukset"** ja valitse sieltä **"tehdasnollaus".**
- 2. Paina vihreää kuvaketta näytön oikeassa alareunassa noin 15 sekunnin ajan, kunnes näyttö sammuu.